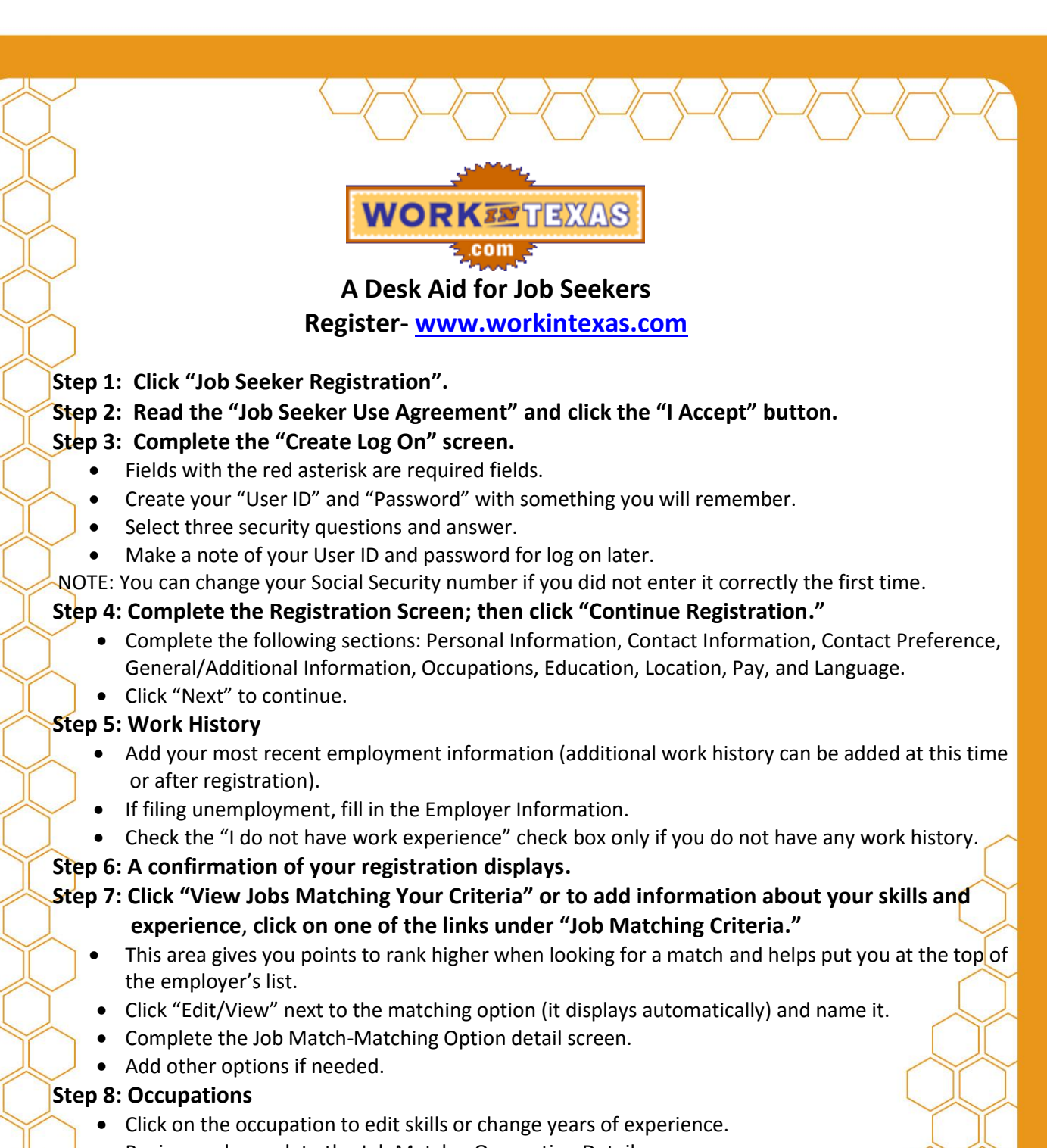

- Review and complete the Job Match---Occupation Details screen.
- Read the Skills and add your experience (months/years) in the drop down boxes.
- Click "Add Occupations" to add other occupations you may be interested in (up to 15).

## Step 9: Click "Add/Edit Industries" and add information.

Step 10: Under the Other Section, click each area and add information.

Step 11: Click "Match Jobs" to see job(s) which meet your criteria matched.

For additional assistance contact your local Workforce Solutions career office.

Workforce Solutions